## TUTORIAL PARA SOLICITAÇÃO DE ACESSO COMO COORDENADOR DE PROJETO NO SISPROL

Para solicitar acesso ao SISPROL, cada proponente de projeto deverá acessar o site sisprol.unifesspa.edu.br e na parte inferior da página inicial deverá clicar no link "Solicitar acesso ao Edital/Programa"> clicar no link "solicitar" a frente da SIGLA do Programa para o qual deseja inscrever projeto, informar Login e senha do SIG. Em seguida o sistema apresentará uma mensagem informando que o acesso foi gerado com sucesso, conforme imagens a baixo **(observamos que as imagens do tutorial abaixo são relativas ao Programa PAPIM, mas valem para todos os Programas, portanto, é só substituir o nome do Programa que aparece nas imagens pelo nome ou sigla do programa para o qual deseja cadastrar projeto):** 

|       | ttps://sisprol.unifesspa.edu.br/view/inicio/       | 🔎 – 🔒 Č 🔯 Zimbra: Entrada (1) 🔲 SISPROL - Sistemas de Proje 🛛                                                                                                    |                                                                                |
|-------|----------------------------------------------------|----------------------------------------------------------------------------------------------------|--------------------------------------------------------------------------------|
| ditar | Dibir Favoritos Ferramentas Ajuda                  |                                                                                                    |                                                                                |
|       | 1. Acessar o endereço:<br>sisprol.unifesspa.edu.br | Sisprol - Sistema de Projetos Online<br>Universidade Federal do Sul e Sudeste do Pará - UNIFESSPA                                                                                                    |                                                                                |
|       |                                                    | Acesso ao sistema<br>Login:<br>Senha:<br>Entrar                                                                                                    |                                                                                |
|       |                                                    | Visualizar editais abertos<br>Para submissão de proposta/inscrição no SISPROL, primeiramente deve-se solicitar acesso por meio do link <u>Solicitar acesso ao</u><br>Edital/Programa. O login e senha utilizado para acesso são os mesmos utilizados para acessar o SIG - UNIFESSPA |                                                                                |
|       |                                                    | © 2014 Sistema de Projetos Online - Todos os direitos reservados<br>Centro de Tecnologia da Informação e Comunicação                                                                                                    |                                                                                |
|       |                                                    |                                                                                                    | 2. Na página inicial clicar no link<br>solicitar acesso ao<br>edital/Programa. |
|       |                                                    |                                                                                                    | cutaly rograma.                                                                |

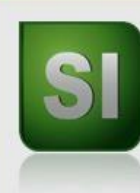

## *Sisprol - Sistema de Projetos Online* Universidade Federal do Sul e Sudeste do Pará - UNIFESSPA

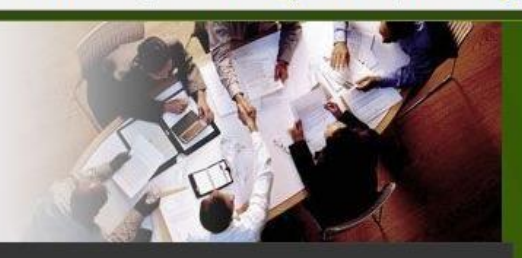

## Sair

## **Editais abertos**

| Edital                                                                | Prazo final | Solicitar acesso |
|-----------------------------------------------------------------------|-------------|------------------|
| Projeto do IESB - Pesquisa                                            | 23/08/2018  | Solicitar        |
| Projeto do IESB - Extensão                                            | 23/08/2018  | Solicitar        |
| PAPIM-2017 - Programa de Apoio a Projetos de Intervenção Metodológica | 20/02/2017  | Solicitar        |

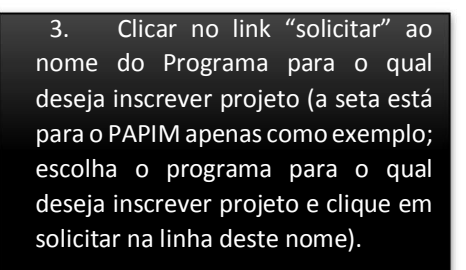

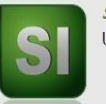

Sisprol - Sistema de Projetos Online Universidade Federal do Sul e Sudeste do Pará - UNIFESSPA

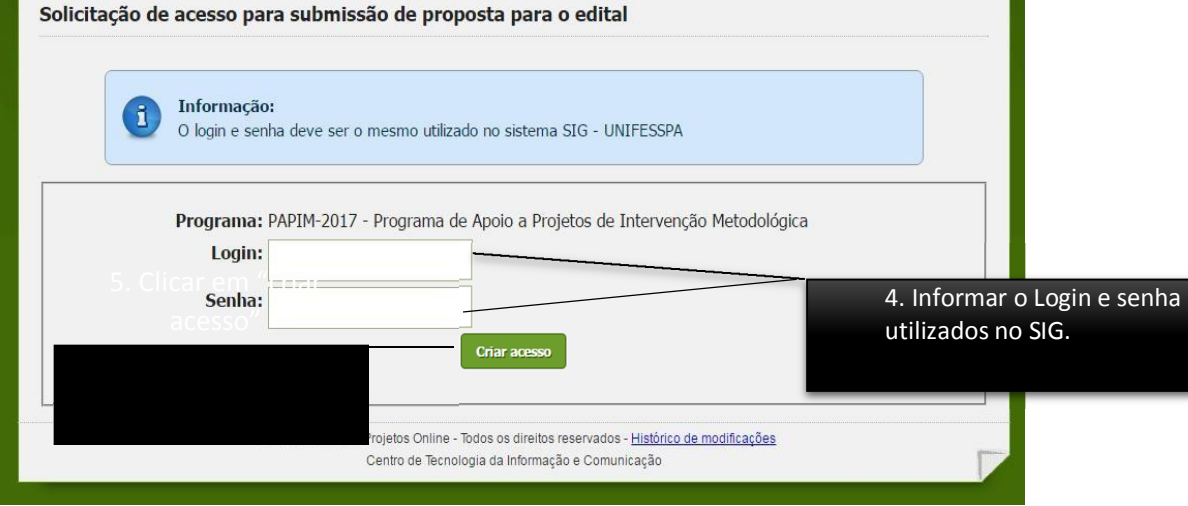

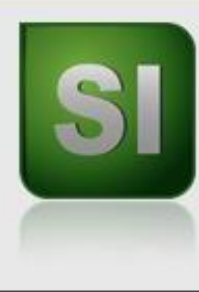

Sisprol - Sistema de Projetos Online Universidade Federal do Sul e Sudeste do Pará - UNIFESSPA

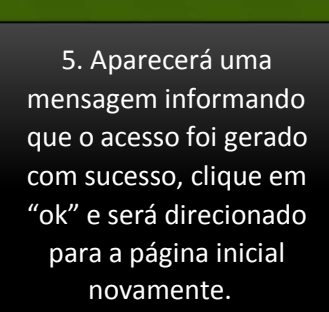

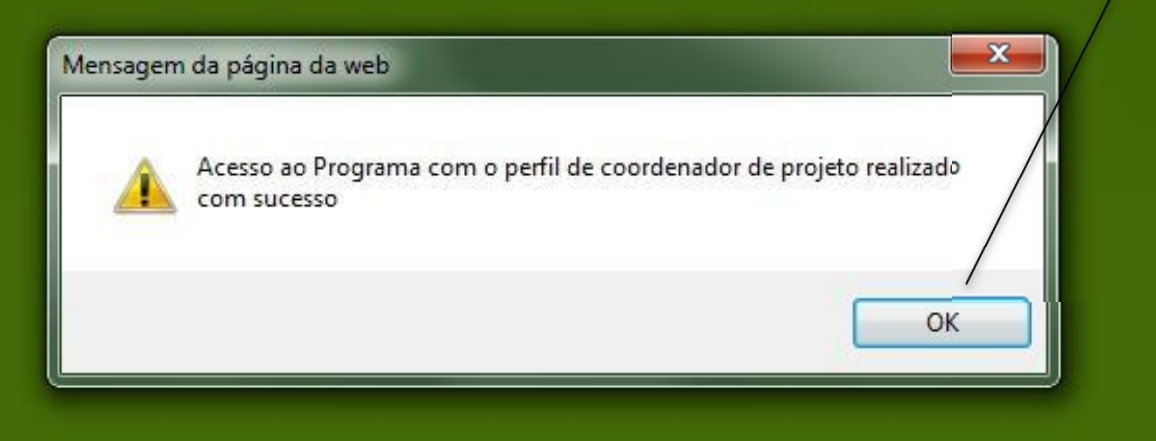